### **Barclays**

- 1. Log into online banking on your computer.
- 2. You'll see 4 tabs with the headings: 'Recent transactions'; 'Search for Transactions'; 'Statements' and 'Annual Summaries'. Select the 'Statements' tab.
- 3. This will show your latest three statements at the top of the page and then further down there will be a full list of statements for the last 12 months.
- 4. From here, click on the statement you want to view and you'll be given the option to download or print.

### Bank of Ireland

- 1. Log in to your online banking on your computer.
- 2. Select Statements from the main menu.
- 3. Choose the second tab, 'Statements and documents'.
- 4. Select the account from the drop-down list.
- 5. Choose the eStatement you wish to view. This will open in a new tab or window on your browser.
- 6. In your browser toolbar, select 'file' and then click 'print'.
- 7. This will open up your statement in print preview.
- 8. To save this to PDF select 'Adobe PDF' as the printer on a PC, or click 'change destination' and select 'save as PDF' on a mac. This will prompt you to name your file and save it to your computer.

### **Bank of Scotland**

- 1. Log in to your online banking on your computer.
- 2. select 'statements' from the options on the left of the screen.
- 3. Click on 'view statement PDFs and certificates of interest'.
- 4. Choose an account from the list.
- 5. Choose a time period to view.
- 6. Click 'Download statement (PDF)' in the top left corner.

# **Co-operative Bank**

- 1. Log in to your online banking on your computer.
- 2. Select Statements and choose the statement you want to see.
- 3. Click download.

#### Coutts

- 1. Log in to your online banking on your computer.
- 2. Select 'Statements' from the middle of the toolbar.
- 3. Choose the account you wish to download statements for.
- 4. Click 'Download' in the bottom right-hand corner of the screen.
- 5. Choose PDF.

# **First Direct**

- 1. Log in to your online banking on your computer.
- 2. Click 'Statements' and then 'View statements' from the menu on the left-hand side.
- 3. Scroll to the bottom of the page and click 'print' at the bottom left-hand side of the screen (don't click download).
- 4. Update the 'from' and 'to' dates shown to cover the period you want to see your statement for and click 'print' again.
- 5. This will open up your statement in print preview.
- 6. To save this to PDF select 'Adobe PDF' as the printer on a PC, or click 'change destination' and select 'save as PDF' on a mac. This will prompt you to name your file and save it to your computer.

### Lloyds

- 1. Log in to your online banking on your computer.
- 2. Click on the link to your digital inbox on the left-hand side, or click the envelope in the top menu.
- 3. You will see copies of your recent bank statements and the option to download as a PDF.

## Halifax

- 1. Log in to your online banking on your computer.
- 2. Click 'View statements' on the account you want to see statements for.
- 3. Click 'Statement options' at the top of the page and download as PDF.

# **HSBC**

- 1. Log in to your online banking on your computer.
- 2. On the left-hand side of the page, select the account you want to download statements for.
- 3. Click 'Manage' in the top right, just above your transaction details.
- 4. Under the 'Documents' header, select 'Statements'.
- 5. Click on the statement you want to save.
- 6. In the bottom right, select 'Download PDF'.

HSBC has also created this handy video to show you how to download your statements.

#### Metro Bank

- 1. Log in to your online banking on your computer.
- 2. Select the account you want to see statements for.
- 3. Click 'Search transactions' and specify the dates you want to see transactions for.
- 4. Click 'Print transactions' this will open up your statement in print preview.

5. To save this to PDF select 'Adobe PDF' as the printer on a PC, or click 'change destination' and select 'save as PDF' on a mac. This will prompt you to name your file and save it to your computer.

# Nationwide

- 1. Log in to your online banking on your computer.
- 2. Click the 'View accounts' tab at the top of the page.
- 3. Click the account you want to download statements for.
- 4. Click 'Statement archive' from the menu on the left side of the page.
- 5. Select your statement date.
- 6. Click 'Download'.

## Natwest

- 1. Log in to your online banking on your computer.
- 2. Click 'Statements' in the menu on the left-hand side of the page.
- 3. Under 'Your accounts' in the middle of the screen, click 'View, save and print PDF statements and certificates of interest (up to 7 years)'.
- 4. Select the account you want to download statements for and click next.
- 5. Select the statement you wish to download and click 'View statement'.
- 6. Click 'Download statement (PDF)' above the list of transactions.

### Royal Bank of Scotland (RBS)

- 1. Log in to your online banking on your computer.
- 2. Click 'Statements' in the menu on the left-hand side of the page.
- Under 'Your accounts' in the middle of the screen, click 'View, save and print PDF statements and certificates of interest (up to 7 years)'.
- 4. Select the account you want to download statements for and click next.
- 5. Select the statement you wish to download and click 'View statement'.
- 6. Click 'Download statement (PDF)' above the list of transactions.

# Santander

- 1. Log in to your online banking on your computer.
- 2. Select the account you wish to download statements for.
- 3. Click on 'E-documents' from the menu on the left-hand side.
- 4. Select the statement you want to download. This will open as a PDF document and your browser should give you the option to download it to your computer.

- 1. Log in to your online banking on your computer.
- 2. Select the account you wish to download statements for.
- 3. Press print at the bottom of the screen, this will open up a new window with your statement.
- 4. Press print again, which will open your statement in print preview.
- 5. To save this to PDF select 'Adobe PDF' as the printer on a PC, or click 'change destination' and select 'save as PDF' on a mac. This will prompt you to name your file and save it to your computer.

# Tesco Bank

- 1. Log in to your online banking on your computer.
- 2. Select the account you wish to download statements for.
- 3. Select 'Manage account' and click 'View your statements'.
- 4. Click the statement you wish to download and click 'Download'.

# TSB